## **Adding Organisation Admins**

Step 1: Insert www.sportstg.com into your web browser.

**Step 2:** Click **Log In** at the top left-hand side of your screen.

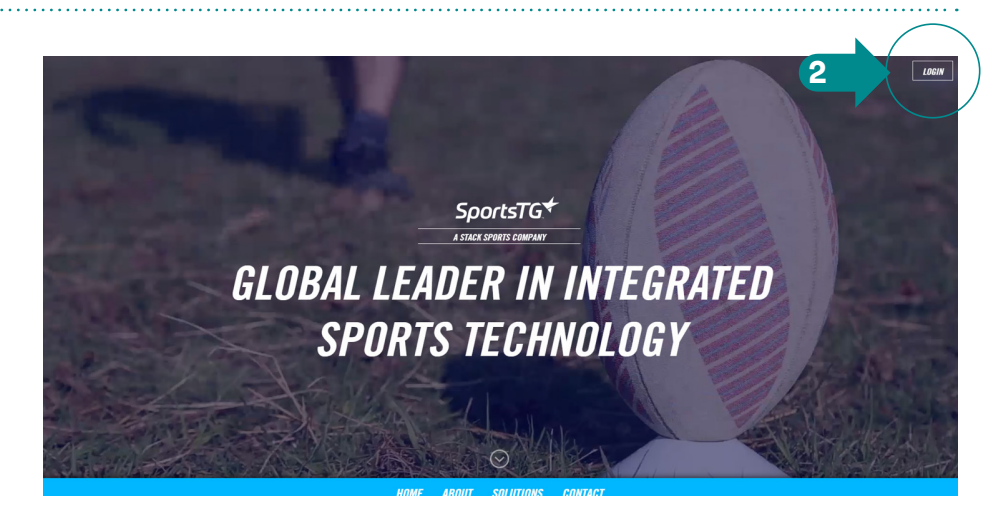

Step 3: Select GameDay.

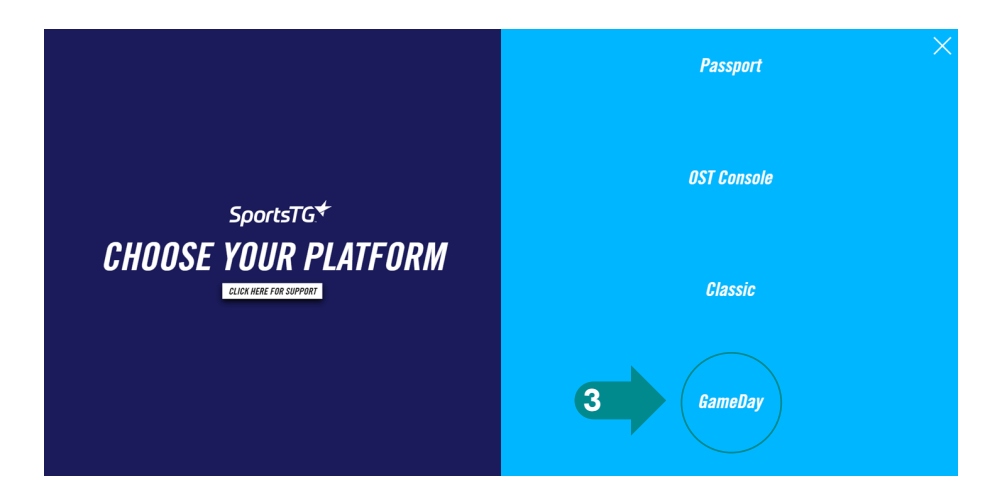

**Step 4:** Enter email address and click **Next**.

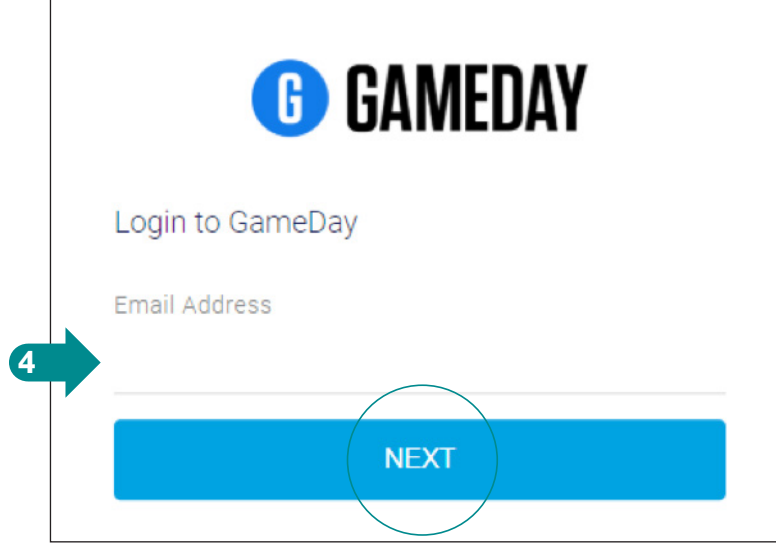

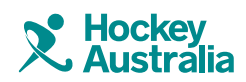

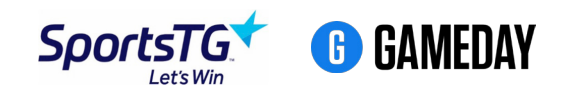

## **Adding Organisation Admins**

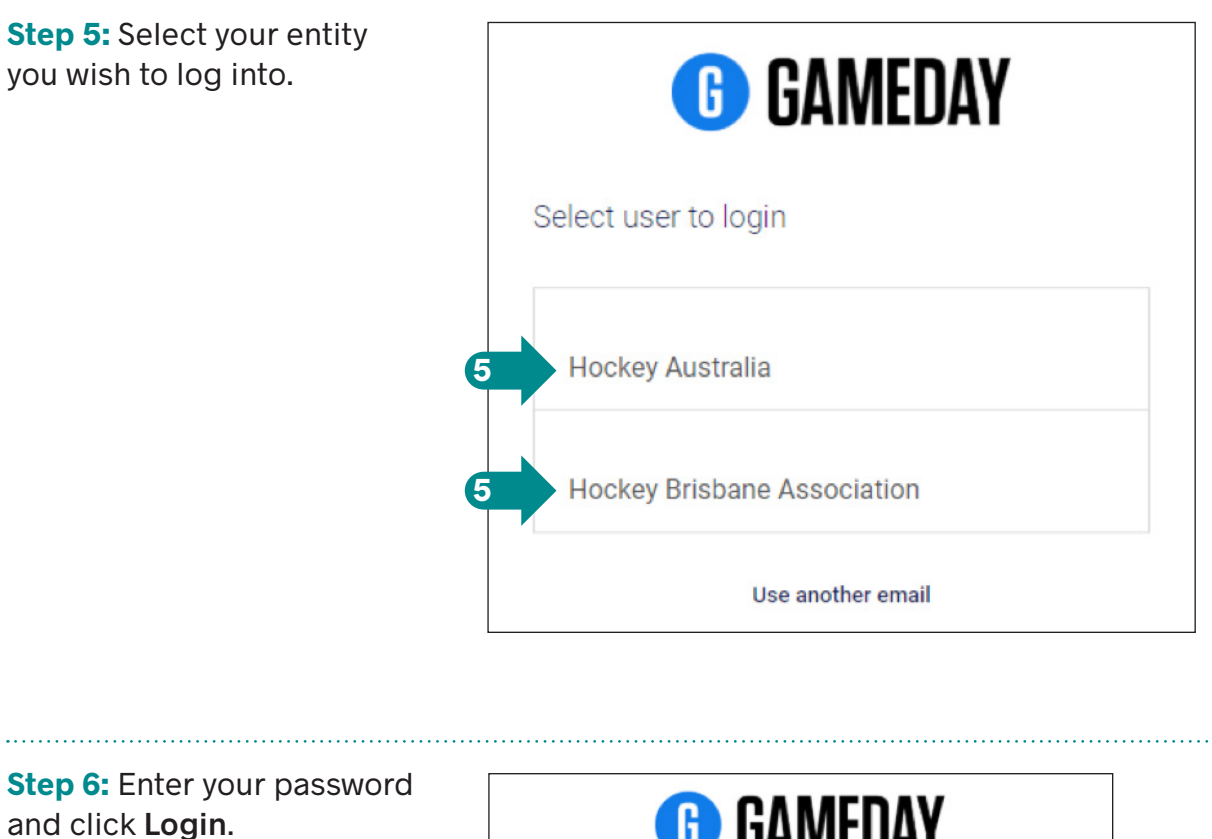

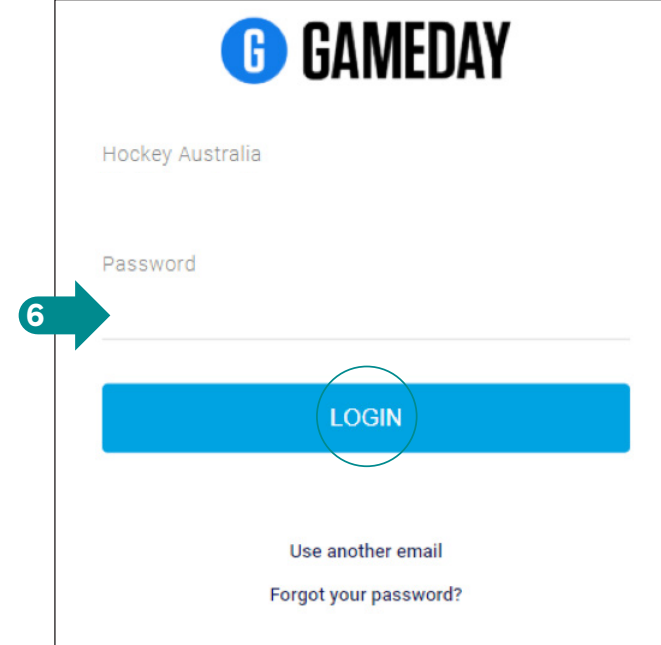

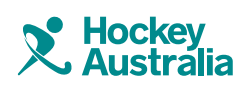

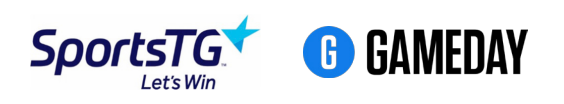

## **Adding Organisation Admins**

| Step 7: Once in the<br>database, hover over<br>My Organisation and<br>click on Admins & Contacts.                                                                                                    | MY ORGANISATION   Dashboard   Organisation Details   Admins & Contacts   Finances   My Hierarchy   Settings |                                   |
|----------------------------------------------------------------------------------------------------|----------------------------------------------------------------------------------------------------|-----------------------------------|
| Step 8: Click<br>Create Contact.                                                                                                    | <ul> <li>Create Contact</li> </ul>                                                                          |                                   |
| Step 9: Enter new administrators details.                                                                                                    | First Name *       Last Name *       Role *     None selected                                               | Email * Mobile Phone * Is Primary |
| <b>Please note:</b> Only the 'Treasurer' role will have access to the financial section of the database. Please ensure the appropriate club person is assigned to this role. Only the 'Treasurer' will be able to upload financial details. |                                                                                                    |                                   |
| Step 10: Click on the drop-down icon.                                                                                                    | EDIT ROW                                                                                                    |                                   |
| Step 11: Click<br>Enable Admin.                                                                                                    |                                                                                                    |                                   |
| Step 12: A new pop-up<br>window will appear.<br>Click Enable User.                                                                                                    | Enable User                                                                                                 |                                   |

Please note: The changes won't show until the page is refreshed.

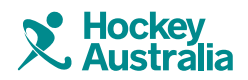

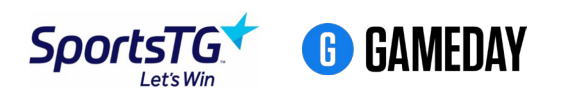